# **Spirometrie**

#### Provedení v systému PowerLab:

Spust'te program SPIROMETRIE dvojklikem na stejnojmennou ikonu na ploše.

Spirometrický snímač nechte položený na stole, v 1. kanálu *Flow* (průtok) v rozbalovacím seznamu zvolte *Spirometry Pod* a stiskněte tlačítko *Zero* (nulování), potvrďte stiskem *Ok*.

Vyšetřovaná osoba sedí na židli tak, aby nemohla sledovat záznam na monitoru a vloží si spirometrický snímač s nasazeným filtrem a sterilním náustkem do úst (snímač drží v horizontální rovině, bílé hadičky by měly směřovat vzhůru). Na nos nasaď te svorku.

Klikněte na tlačítko *Start.* 1. kanál zobrazuje rychlost proudění vzduchu snímačem, tedy <u>průtok</u> v ml/s, 2. kanál integrál průtoku, tedy <u>objem</u> v litrech. Pokud se výdech zobrazuje směrem nahoru a nádech dolů, v 1. kanálu *Flow* (průtok) v rozbalovacím seznamu zvolte *Spirometry Pod* a zatrhněte položku *Invert* (převrátit), potvrďte *Ok*.

Zaznamenejte následující situace: Klidové dýchání v délce cca 1 min a 20 s; 4 klidové dechové cykly, 1 maximální nádech, 4 klidové dechové cykly a poté maximální výdech; 4 klidové dechové cykly, poté maximální nádech následovaný maximálním výdechem (vydechnout vše a s maximální rychlostí!) a 4 klidovými dechovými cykly; hyperventilace po dobu cca 30 s; apnoická pauza v inspiriu; apnoická pauza v expiriu.

Uložte záznam do složky Dokumenty pod názvem "spirometrieXY", kde XY odpovídá iniciálám vyšetřované osoby, typ souboru Data Chart File (\*.adicht).

Ve 2. kanálu *Volume* (objem) změřte a vypočítejte parametry v níže uvedené tabulce. Měřené hodnoty se zobrazují v miniokně *Volume* (objem), časový rozdíl v miniokně *Rate/Time*.

| Dechový parametr                      | Zkratka                                                               | Výsledky<br>měření | Jednotka             |  |  |  |  |  |
|---------------------------------------|-----------------------------------------------------------------------|--------------------|----------------------|--|--|--|--|--|
| • Klidové dýchání                     |                                                                       |                    |                      |  |  |  |  |  |
| Frekvence                             | f                                                                     |                    | (počet<br>dechů/min) |  |  |  |  |  |
| Dechový objem                         | VT                                                                    |                    | litr (l)             |  |  |  |  |  |
| Minutová Ventilace                    | $\dot{\mathbf{V}}_{\mathrm{E}} = \mathbf{V}_{\mathrm{T}} \times f$    |                    | l/min                |  |  |  |  |  |
| • IRV, ERV, VC                        |                                                                       |                    |                      |  |  |  |  |  |
| Inspirační rezervní objem             | IRV                                                                   |                    | 1                    |  |  |  |  |  |
| Inspirační kapacita                   | IC = VT + IRV                                                         |                    | 1                    |  |  |  |  |  |
| Expirační rezervní objem              | ERV                                                                   |                    | 1                    |  |  |  |  |  |
| Expirační kapacita                    | EC = VT + ERV                                                         |                    | 1                    |  |  |  |  |  |
| Vitální kapacita (změřená)            | VC                                                                    |                    | 1                    |  |  |  |  |  |
| Vitální kapacita (vypočítaná)         | $VC = IRV + ERV + V_T$                                                |                    | 1                    |  |  |  |  |  |
| • $FVC$ , $FEV_1$                     |                                                                       |                    |                      |  |  |  |  |  |
| Usilovná vitální kapacita             | FVC                                                                   |                    | 1                    |  |  |  |  |  |
| Jednosekundová kapacita               | $FEV_1$                                                               |                    | 1                    |  |  |  |  |  |
|                                       | $FEV_1/FVC \times 100$                                                |                    | %                    |  |  |  |  |  |
| • Hyperventilace                      |                                                                       |                    |                      |  |  |  |  |  |
| Frekvence                             | f                                                                     |                    | (počet<br>dechů/min) |  |  |  |  |  |
| Dechový objem                         | V <sub>T</sub>                                                        |                    | 1                    |  |  |  |  |  |
| Maximální Minutová Ventilace<br>(MMV) | $\dot{\mathbf{V}}_{\mathrm{Emax}} = \mathbf{V}_{\mathrm{T}} \times f$ |                    | l/min                |  |  |  |  |  |
| • Apnoická pauza v inspiriu           |                                                                       |                    | S                    |  |  |  |  |  |
| • Apnoická pauza v expiriu            |                                                                       |                    | S                    |  |  |  |  |  |

Překreslete a popište záznamy: → klidové dýchání a vitální kapacita

jednosekundová vitální kapacita (rozepsaný výdech vitální kapacity) zaznamenejte si změny křivky i při obstrukčním a restrikčním plicním onemocnění

## Závěr:

| • | • • | <br>• • | •   | • • | • • | • • | ••  | • • | • • | ••  | • • | • • | ••  | • • |     | • • | ••• | • • | • • | • • | • • | •   | • • |    | • • | • • | • • | <br> | •••   | <br>• • | ••• | • • | ••  | ••• | ••• | ••• | <br> | • • | • • | ••  | ••  | • • |     | ••  | • • | • • | ••  | • • | • • | • • | • • | • • | • |
|---|-----|---------|-----|-----|-----|-----|-----|-----|-----|-----|-----|-----|-----|-----|-----|-----|-----|-----|-----|-----|-----|-----|-----|----|-----|-----|-----|------|-------|---------|-----|-----|-----|-----|-----|-----|------|-----|-----|-----|-----|-----|-----|-----|-----|-----|-----|-----|-----|-----|-----|-----|---|
| • | • • | <br>• • | • • | ••  | • • | • • | • • | • • | ••  | • • | • • | • • | • • | • • | • • | • • | ••• | • • | • • | • • | • • | • • | ••  | •• | • • | • • | • • | <br> | • • • | <br>••  | ••• | ••  | • • | ••• | • • | ••• | <br> | • • | • • | • • | • • | • • | • • | • • | • • | • • | • • | • • | • • | • • | • • | • • | · |
| • | • • | <br>• • | • • | ••  | • • | • • | • • | • • | ••  | • • | • • | • • | • • | • • | • • | • • | ••• | • • | • • | • • | • • | • • | ••  | •• | • • | • • | • • | <br> | • • • | <br>••  | ••• | ••  | • • | ••• | • • | ••• | <br> | • • | • • | • • | • • | • • | • • | • • | • • | • • | • • | • • | • • | • • | • • | • • | • |

## Elektrický model aortálního pružníku

Průběh řady fyziologických funkcí i jejich regulaci lze dnes modelovat. Využíváme různých analogií pro sestavení například mechanických či elektrických obvodů. V dnešní době jednoznačně převažují modely počítačové.

V našem programu, který je instalován na osobním počítači, je simulace funkce aorty založena na jednoduchém pružníkovém modelu, jehož prapůvodem je analogie elektrického obvodu. Ten vychází z Ohmova zákona. Zjednodušeně řečeno - krevní tlak v aortě (P) je přímo úměrný objemu krve (V), který je ve fázi systoly vyvržen do aorty. Tomuto ději odpovídá rovnice P = (V - Vo)/C, kde Vo je objem aorty při nulovém tlaku a C = poddajnost - pružnost (compliance), vyjádřená v ml/mmHg. Rovnice pro změnu tlaku (dP) a změnu objemu (dV) je dP = dV/C.

Výhoda předkládaného počítačového modelu spočívá v možnosti měnit pouze jednu fyziologickou veličinu (tepový objem, periferní odpor, pružnost aorty). Změnou pouze jedné veličiny vystoupí do popředí v "čisté podobě" změny krevního tlaku – a to jak systolického, diastolického, pulsového i středního. Tato modelace ale nemá kvalitu biologického pokusu – například na zvířeti, protože výše popsaný model nepracuje se zpětnými vazbami.

Hlavní záznam na obrazovce monitoru zobrazuje průběh aortálního tlaku v mmHg s časovou osou v sekundách, dolní křivka zobrazuje rychlost krevního toku v metrech za sekundu v oblasti ústí semilunární aortální chlopně.

#### Provedení:

- 1. Vzhledem k nové instalaci programu bude postup vysvětlen přímo v praktických cvičeních
- 2. Na obrazovku monitoru lze simulovat postupně 4 odlišné situace. Doporučujeme následující pořadí: výchozí klidové hodnoty, změna ve smyslu mínus, opět výchozí klidové hodnoty, změna ve smyslu plus.

### Změny systolického výdeje

Zkontrolujeme, případně zadáme, vstupní veličiny, které modelově odpovídají klidovým fyziologickým hodnotám:

| SV - systolický výdej = tepový objem | =     | 70 ml,        |
|--------------------------------------|-------|---------------|
| HR - tepová frekvence                | =     | 75/min        |
| R - periferní odpor                  | =     | 1 mmHg.s/ml   |
| C - pružnost (compliance)            | =     | 1,2 ml/mmHg.  |
|                                      | c · 1 | . 1 / 1 1 1 / |

Klikem na Graph se objeví tlaková křivka fyziologických hodnot.

Snížíme hodnoty SV (45 nebo 60 ml), počkáme na provedení simulace. Všímáme si změn.

Kliknutím na Reset parameters se vrátíme k fyziologickým hodnotám.

Zvýšíme hodnoty SV na 80ml a klikem na Graph počkáme na simulaci.

Pozorované změny systolického a diastolického krevního tlaku, středního tlaku a tlakové amplitudy zaznamenáme do protokolu a popíšeme.

Vyčistíme obrazovku kliknutím na *clear graph* a obdobným způsobem modelujeme další veličiny:

### Změny periferního odporu

Vstupní hodnoty: snížený periferní odpor R = 0.5 - 0.8 mmHg.s/mlzvýšený periferní odpor R = 1.2 - 1.5 mmHg.s/ml

### Změny pružnosti cév - compliance

Vstupní hodnoty: hodnoty snížené compliance C = 0.5 ml/mmHg hodnoty zvýšené compliance C = 2.0 ml/mmHg

### Srdeční zástava

Vstupní hodnoty: SV = 0

**Protokol:** překreslete schematicky namodelované záznamy, popište slovně změny Změna systolického objemu

Změna periferního odporu

Změna pružnosti cév (compliance)

Zástava srdeční

# Zájmová úloha:

Namodelujte a do závěru popište změny TK v průběhu pobytu v sauně:

- 1. Pobyt v sauně (teplo snižuje periferní odpor).
- 2. Zchlazení ve studené vodě (chlad zvyšuje periferní odpor).
- 3. Namodelujte průběh TK v průběhu pobytu v sauně u dítěte, popište.

(děti mají vysokou elasticitu – compliance - cév)

4. Namodelujte průběh TK v průběhu pobytu v sauně u osob se sníženou elasticitou cév, popište.

| Závěr: | <br> |  |
|--------|------|--|
|        | <br> |  |
|        | <br> |  |
|        | <br> |  |

# PROUDĚNÍ KRVE V ŽILÁCH

**Cíl cvičení:** Získat přehled o možnostech vyšetřování žilního systému. **Potřeby:**Tonometr, fonendoskop. **Postup práce:** 

- 1. K pozorování vyberte posluchače, jemuž se zřetelně rýsuji žilní pleteně pod kůží předloktí a hřbetu ruky. Nejprve zůstane chvíli stát se svěšenými horními končetinami. Vidíte, jak se povrchně uložené žíly postupně plní městnající se krví.
- 2. Uchopte jedno jeho předloktí a pomalu je ohýbejte k lokti. Všimněte si postupného vyprazdňování žil při pohybu ruky směrem k srdeční bázi (přibližně v rovině 2. a 3. žeberní chrupavky).
- 3. U této vyšetřované osoby změřte tlak krve (viz cvičení VIII), manžetu tonometru ponechejte na paži a nafoukněte ji na tlak asi o 3 kPa (20 mmHg) nižší než byl tlak systolický, takže krev sice do předloktí může přitékat, avšak nemůže stlačenými žilami odtékat. Pozorujte, jak se opět žíly plní městnající se krví a zřetelně vyvstávají pod kůží.
- 4. Vyberte si větší žílu, kterou můžete na předloktí v co nejdelším úseku sledovat a stlačte ji jedním prstem blízko jejího výstupu pod kůží u zápěstí. Prst druhé ruky položte na žílu těsně k prvnímu prstu a vytlačte jím krev směrem k srdci. Prst, jímž jste krev vytlačili, nechejte na žíle přiložený a pozorujte, že původně naplněná žíla se jeví jako mělká rýha. Pak povolte prst u zápěstí a sledujte, jak se žíla postupně od periferie plní krví.
- 5. Proveďte znovu tentýž pokus s vytlačením krve z žíly, ponechejte přitlačený prst u zápěstí a uvolněte stlačení blíže k srdci. Městnající krev se rovněž hrne do vyprázdněné žíly, avšak pouze k nejbližší chlopni. Chlopeň se projeví jako uzlíček na žíle, proximální část žíly je přeplněna krví, kdežto distální úsek zůstane prázdný.

#### Funkční zkoušky při onemocnění žil:

<u>Trendelenburgova zkouška</u> slouží k diagnóze insuficience chlopní vena saphena: na zvednuté dolní končetině vytlačíme krev z varixů, v. saphena pod tříslem komprimujeme. Nemocný se postaví na nohy – pokud dojde k rychlému naplnění varixů (méně než 20 s): insuficience vv. perforantes = test je pozitivní. Když po třiceti sekundách povolíme kompresi v. saphena – dojde k plnění žil distálním směrem: insuficience chlopní povrchových žil = test je dvojnásobně pozitivní.

<u>Perthesova zkouška</u> slouží k určení průchodnosti spojek mezi povrchovým a hlubokým žilním systémem: Přiložíme gumovou hadici nebo obinadlo pod tříslo a pod koleno, 2 minuty chodíme. U zdravého jedince se safény vyprázdní a bolest se neobjeví, při uzávěru hlubokého žilního systému se objeví bolest a zvýrazní se varixy.

Testy na hlubokou žilní trombózu:

Plantární znamení: tlaková bolestivost plosky nohy

Homansovo znamení: bolest v lýtku při flexi nohy (střídavě prováděná dorzální a plantární flexe v hlezenním kloubu při flexi v kloubu kolenním)

Rozdíl v objemu dolní končetiny větší než 2 cm v těchto místech např.: kolem kotníku, ve výši kolena, 10–15 cm nad a pod patelou

#### **Protokol:**

Nakreslete schéma žíly a chlopní. Nakreslete průběh žil na volární straně předloktí a vyznačte umístění chlopní dle vlastního pokusu.

Závěr: